## Increase Formula (or WIC Eligible Nutritionals) After Redemption Quick Guide: eWIC

After food benefits have been issued and one or more food items have been **redeemed**, the **Exchange/Increase Formula** quick link and screen allows users to increase the amount of formula or WIC Eligible Nutritionals (WEN) for the current month. This feature will not be available on the same day the original food prescription is created, but can be used on the next day.

Examples include:

- Issue additional formula for PBF ≤ MMA infant or PBF > MMA infant up to the category max for a fully formula fed infant in the same month the partially breastfeeding woman redeemed some or all of the family's food benefits
- Issue additional WEN for a woman or child in the same month that some or all of the family's food benefits have been redeemed

## Steps to Increase Formula/WEN:

- 1) **CPA** updates Breastfeeding Information on the **Health Information** screen if the formula increase involves a breastfeeding mother-infant dyad
- CPA changes Food Prescription on the Prescribe Food screen for the participant(s) to increase the amount of infant formula or WEN (refer to "Modifying Food Packages" for more detailed guidance)

## 3) Support Staff

- a) Selects the participant's icon in the Family Carousel and then clicks on the **Exchange/Increase Formula** quick link
- b) Completes the **Select the Formula Being Returned** Food Category and Food Subcategory even though the participant is not returning formula.
- c) Completes the **Select the Replacement Formula** container, which includes the **Food Category** and **Food Subcategory** dropdowns. 'Replacement Formula' refers to the formula being increased.
- d) Selects the **Save** button. If the formula or WEN is in inventory, the user is given the option to use the Formula Wizard. If product is not in inventory, food benefits for the increased formula/WEN will automatically be added to the family's Electronic Benefits Account. A signature is not required.
- e) Navigates to Issue Benefits quick link and selects Food Instrument List
- f) Voids **ALL** future months food benefits
- g) Reviews issuance dots for future months to ensure they have changed from blue to green indicating issuance availability
- h) Navigates to Issue Benefits screen and reissues future months food benefits
- i) Navigates to EBT Activity History to verify issuance has processed successfully
- j) Reviews Shopping List Remaining Benefits for accuracy

## NOTE:

• Current month food benefits remaining in the Electronic Benefits Account are not affected by the formula or WEN increase and can be redeemed.